# Vostro 3400

Installatie- en specificatiegids

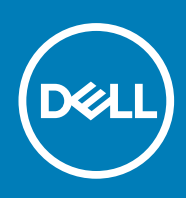

## Opmerkingen, voorzorgsmaatregelen, en waarschuwingen

(i) OPMERKING: Een OPMERKING duidt belangrijke informatie aan voor een beter gebruik van het product.

WAARSCHUWING: WAARSCHUWINGEN duiden potentiële schade aan hardware of potentieel gegevensverlies aan en vertellen u hoe het probleem kan worden vermeden.

GEVAAR: LET OP duidt het risico van schade aan eigendommen, lichamelijk letsel of overlijden aan.

© 2020 Dell Inc. of zijn dochtermaatschappijen. Alle rechten voorbehouden. Dell, EMC, en andere handelsmerken zijn handelsmerken van Dell Inc. of zijn dochterondernemingen. Andere handelsmerken zijn mogelijk handelsmerken van hun respectieve eigenaren.

## Opmerkingen, voorzorgsmaatregelen, en waarschuwingen

(i) OPMERKING: Een OPMERKING duidt belangrijke informatie aan voor een beter gebruik van het product.

WAARSCHUWING: WAARSCHUWINGEN duiden potentiële schade aan hardware of potentieel gegevensverlies aan en vertellen u hoe het probleem kan worden vermeden.

GEVAAR: LET OP duidt het risico van schade aan eigendommen, lichamelijk letsel of overlijden aan.

© 2020 Dell Inc. of zijn dochtermaatschappijen. Alle rechten voorbehouden. Dell, EMC, en andere handelsmerken zijn handelsmerken van Dell Inc. of zijn dochterondernemingen. Andere handelsmerken zijn mogelijk handelsmerken van hun respectieve eigenaren.

# Inhoudsopgave

| Hoofdstuk 1: De computer instellen                    | 6  |
|-------------------------------------------------------|----|
| Hoofdstuk 2: Maak een USB-herstelstation voor Windows | 8  |
| Hoofdstuk 3: Overzicht van het chassis                | 9  |
| Beeldschermaanzicht                                   | 9  |
| Linkerweergave                                        |    |
| Rechteraanzicht                                       |    |
| Aanzicht palmsteun                                    |    |
| Onderaanzicht                                         |    |
| Sneltoetsen voor het toetsenbord                      |    |
| Hoofdstuk 4: Technische specificaties                 | 14 |
| Specificaties van Vostro 3400                         | 14 |
| Processoren                                           | 14 |
| Chipset                                               | 14 |
| Besturingssysteem                                     | 15 |
| Geheugen                                              |    |
| Opslag                                                |    |
| Poorten en connectoren                                |    |
| Audio                                                 |    |
| Video                                                 |    |
| Camera                                                | 17 |
| Touchpad                                              | 17 |
| Communicatie                                          |    |
| Mediakaartlezer                                       |    |
| Voedingsadapter                                       |    |
| Batterij                                              |    |
| Toetsenbord                                           |    |
| Afmetingen en gewicht                                 | 21 |
| Beeldscherm                                           | 21 |
| Vingerafdruklezer                                     |    |
| Beveiliging                                           |    |
| Beveiligingssoftware                                  |    |
| Computeromgeving                                      | 23 |
| Ondersteuningsbeleid                                  |    |
| Hoofdstuk 5: Software                                 | 24 |
| Windows-drivers downloaden                            | 24 |
| Hoofdstuk 6: Systeeminstallatie                       | 25 |
| Opstartmenu                                           |    |
| Navigatietoetsen                                      |    |
| Opstartvolgorde                                       |    |

| BIOS-instellingen                                                 |    |
|-------------------------------------------------------------------|----|
| Overzicht                                                         |    |
| Opties voor opstarten                                             |    |
| Systeemconfiguratie                                               |    |
| Video                                                             |    |
| Beveiliging                                                       | 29 |
| Wachtwoorden                                                      |    |
| Secure Boot                                                       | 32 |
| Expert Key Management                                             |    |
| Prestaties                                                        |    |
| Energiebeheer                                                     |    |
| Draadloos                                                         |    |
| Gedrag POST                                                       | 35 |
| Maintenance                                                       |    |
| Systeemlogboeken                                                  |    |
| Het BIOS updaten in Windows                                       |    |
| Het BIOS bijwerken op systemen waarop BitLocker is ingeschakeld   |    |
| Het Dell BIOS in de omgevingen van Linux en Ubuntu bijwerken      |    |
| Systeem- en installatiewachtwoord                                 |    |
| Een systeeminstallatiewachtwoord toewijzen                        |    |
| Een bestaand systeeminstallatiewachtwoord verwijderen of wijzigen |    |
| Hoofdstuk 7: Behulpzame informatie vinden                         | 40 |
| Contact opnemen met Dell                                          |    |

# De computer instellen

### Stappen

1. Sluit de voedingsadapter aan en druk op de aan-uitknop.

(i) OPMERKING: Om energie te besparen, schakelt de batterij mogelijk over naar de modus voor energiebesparingen.

| - |                                                                                                    |  |
|---|----------------------------------------------------------------------------------------------------|--|
|   | $\begin{array}{c c} \mathbf{e_{a}} & \mathbf{e_{n}} & \mathbf{e_{n}} & $ |  |
|   |                                                                                                    |  |

2. Voltooi de installatie van Windows.

Volg de instructies op het scherm om de installatie te voltooien. Het volgende wordt aangeraden door Dell bij het installeren:

- Maak verbinding met een netwerk voor Windows-updates.
   OPMERKING: Als u verbinding maakt met een beveiligd draadloos netwerk, voert u het wachtwoord voor toegang tot het draadloze netwerk in wanneer dit wordt gevraagd.
- Als u verbonden bent met internet, meldt u zich aan met een Microsoft-account of maakt u er een. Als u geen verbinding hebt met internet, maakt u een offline-account.
- Voer uw contactgegevens in het scherm Support en bescherming in.
- 3. Ga naar Dell apps en gebruik deze vanuit het menu Start in Windows (aanbevolen)

### Tabel 1. Zoek naar Dell apps

| Dell-apps | Details                                             |
|-----------|-----------------------------------------------------|
|           |                                                     |
|           | Dell productregistratie                             |
|           | Registreer uw computer met Dell.                    |
|           |                                                     |
|           | Hulp en ondersteuning van Dell                      |
|           | Toegang tot hulp en ondersteuning voor uw computer. |

### Tabel 1. Zoek naar Dell apps (vervolg)

| Dell-apps | Details                                                                                                    |
|-----------|----------------------------------------------------------------------------------------------------|
|           | SupportAssist                                                                                                    |
|           | Hiermee wordt de status van uw computer hardware en software proactief gecontroleerd.                                                |
|           | (i) <b>OPMERKING:</b> Verleng of upgrade uw garantie door op de vervaldatum van de garantie te klikken in SupportAssist.             |
|           | Dell Update                                                                                                    |
|           | Hiermee wordt uw computer bijgewerkt met essentiële<br>correcties en de meest recente apparaatdrivers zodra ze<br>beschikbaar komen. |
|           | Dell Digital Delivery                                                                                                    |
|           | Software-applicaties downloaden die zijn gekocht, maar niet<br>vooraf zijn geïnstalleerd op uw computer.                             |

### 4. Maak een herstelschijf voor Windows.

() OPMERKING: Het is raadzaam om een herstelschijf te maken voor het oplossen van problemen die met Windows kunnen optreden.

Zie Een USB-herstelschijf voor Windows maken voor meer informatie.

# Maak een USB-herstelstation voor Windows

Maak een herstelstation voor het oplossen van problemen die kunnen optreden met Windows. Een lege USB-stick met een capaciteit van minimaal 16 GB is vereist om de herstelschijf te maken.

### Vereisten

- (i) OPMERKING: Dit proces kan maximaal een uur in beslag nemen.
- () OPMERKING: De volgende stappen kunnen variëren afhankelijk van de versie van Windows die is geïnstalleerd. Raadpleeg de Microsoft-supportwebsite voor de meest recente instructies.

### Stappen

- 1. Sluit het USB-flashstation aan op uw computer.
- 2. Vul in het zoekscherm van Windows Herstel in.
- In de zoekresultaten klikt u op Maak een herstelstation. Het venster Gebruikersaccountbeheer wordt weergegeven.
- Klik op Ja om door te gaan. Het venster Herstelstation wordt weergegeven.
- 5. Selecteer Maak een back-up van de systeembestanden naar het herstelstation. en klik op Volgende.
- 6. Selecteer het **USB-flashstation** en klik op **Volgende**. Er wordt een bericht weergegeven dat aangeeft dat alle gegevens op het USB-flashstation worden verwijderd.
- 7. Klik op Maken.
- 8. Klik op Finish (Voltooien).

Zie het gedeelte *Probleemoplossing* van de *Onderhoudshandleiding* voor uw product op www.dell.com/support/manuals voor meer informatie over het opnieuw installeren van Windows met het USB-herstelstation.

# **Overzicht van het chassis**

### Onderwerpen:

- Beeldschermaanzicht
- Linkerweergave
- Rechteraanzicht
- Aanzicht palmsteun
- Onderaanzicht
- Sneltoetsen voor het toetsenbord

# Beeldschermaanzicht

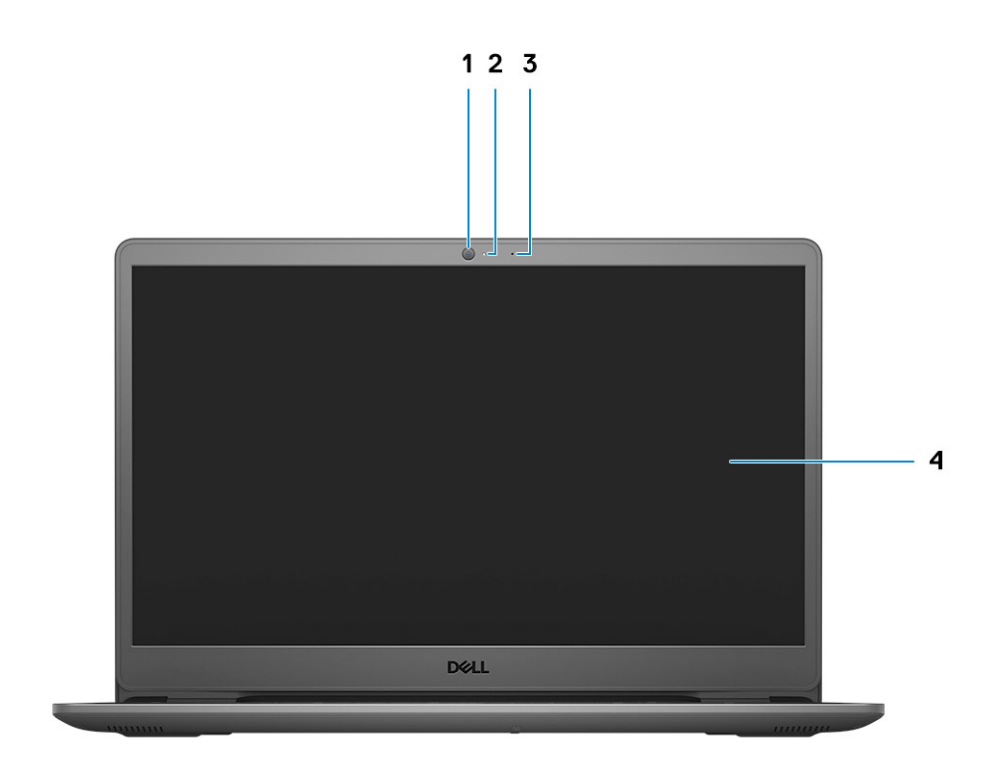

1. Camera

- 2. Statuslampje voor camera
- 3. Microfoon
- 4. LCD-paneel

# Linkerweergave

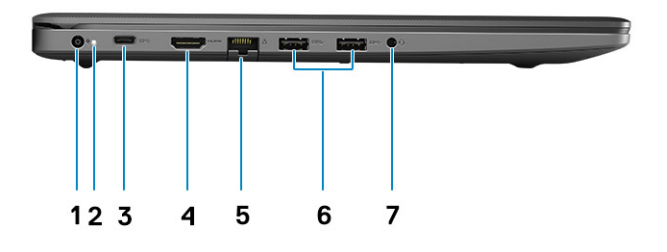

- 1. Gelijkspanningsingangspoort
- 2. Ledlampje aan/uit
- 3. USB 3.2 Gen 1-poort Type-C (optioneel)
- 4. HDMI 1.4-poort
- 5. Netwerkpoort
- 6. USB 3.2 Gen 1 Type-A
- 7. USB 3.2 Gen 1 Type-A
- 8. Universele audio-aansluiting

# Rechteraanzicht

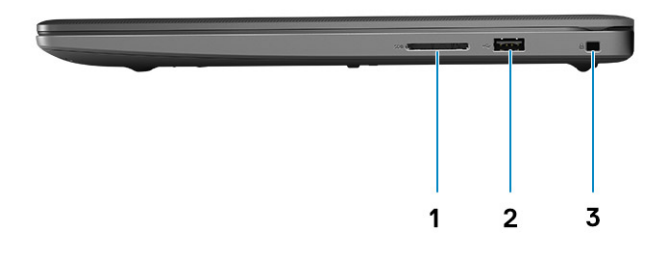

- 1. Slot voor SD 3.0-kaartlezer
- 2. USB 2.0 Type-A-poort
- 3. Wigvormige beveiligingsslot

# Aanzicht palmsteun

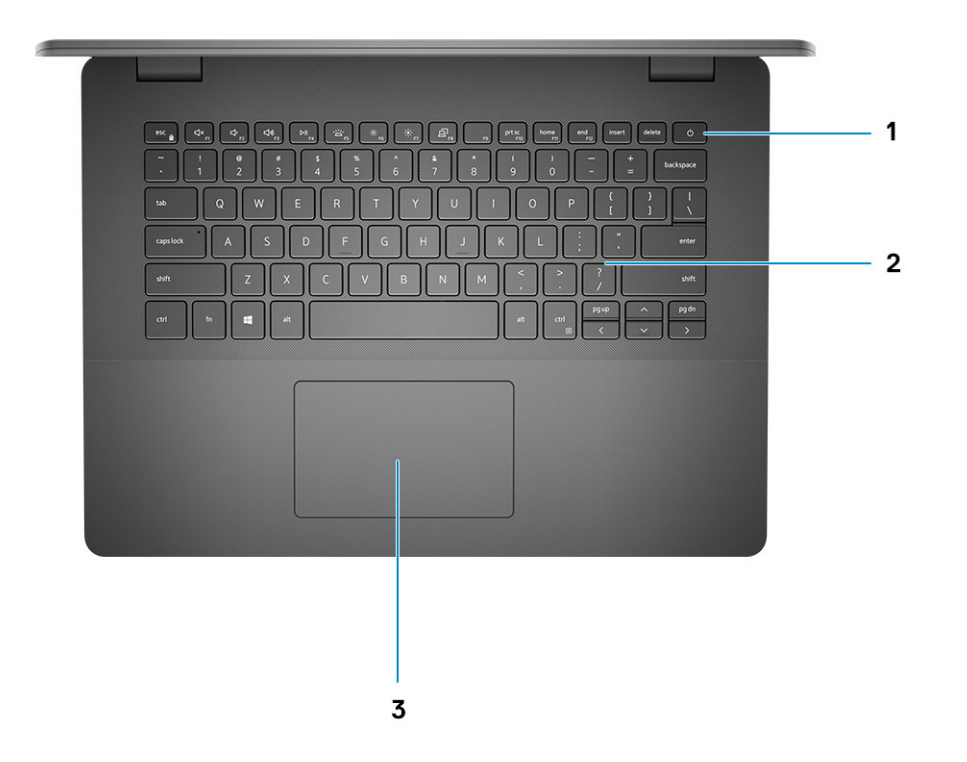

- 1. Aan/uit-knop met optionele vingerafdruklezer
- 2. Toetsenbord
- 3. Touchpad

# Onderaanzicht

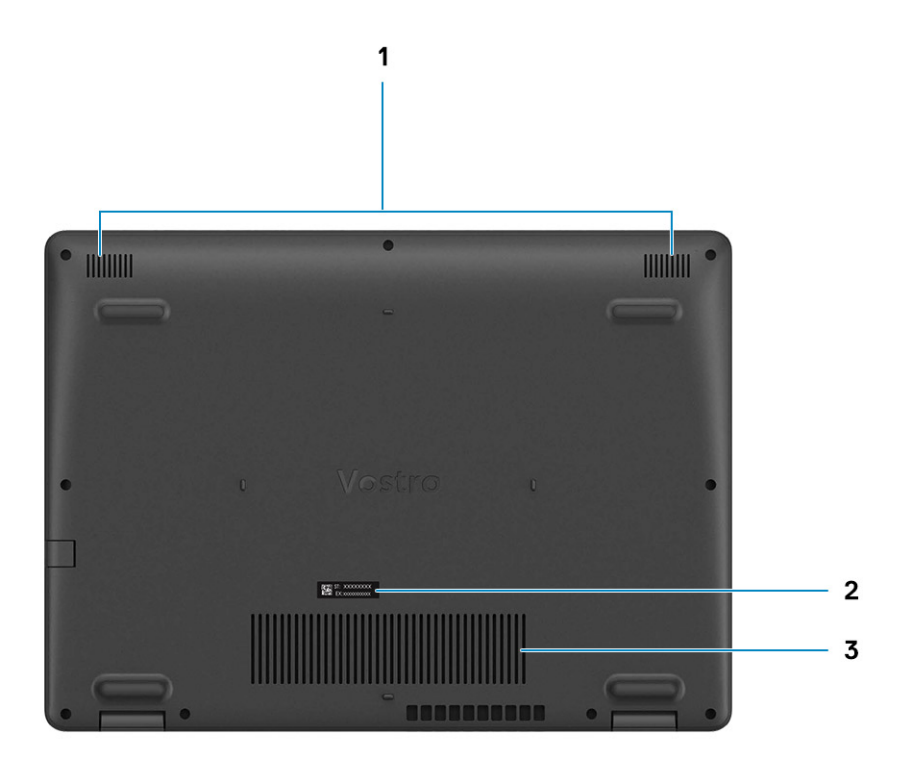

- 1. Luidsprekers
- 2. Servicetag
- 3. Ventilatieopeningen

# Sneltoetsen voor het toetsenbord

() OPMERKING: De tekens op het toetsenbord kunnen verschillen, afhankelijk van de taalconfiguratie van het toetsenbord. De toetsen die worden gebruikt voor snelkoppelingen blijven in alle taalconfiguraties gelijk.

### Tabel 2. Lijst met sneltoetsen voor het toetsenbord

| Toetsen  | Primair gedrag                                  |
|----------|-------------------------------------------------|
| Fn + Esc | Vergrendeling van Fn-toets in-/<br>uitschakelen |
| Fn + F1  | Het dempen van de audio                         |
| Fn + F2  | Volume verlagen                                 |
| Fn + F3  | Volume verhogen                                 |
| Fn + F4  | Afspelen/Pauzeren                               |

### Tabel 2. Lijst met sneltoetsen voor het toetsenbord (vervolg)

| Toetsen   | Primair gedrag                               |
|-----------|----------------------------------------------|
| Fn + F5   | Toetsenbordverlichting aan-/<br>uitschakelen |
| Fn + F6   | Helderheid verminderen                       |
| Fn + F7   | Helderheid vermeerderen                      |
| Fn + F8   | Naar extern beeldscherm schakelen            |
| Fn + F10  | Afdrukscherm                                 |
| Fn + F11  | Home                                         |
| Fn + 12   | End                                          |
| Fn + Ctrl | Het applicatiemenu openen                    |

# **Technische specificaties**

**OPMERKING:** Aanbiedingen verschillen per regio. De volgende specificaties zijn alleen de specificaties die wettelijk met de computer moeten worden meegeleverd. Voor meer informatie over de configuratie van uw computer, gaat u naar Help and Support (Help en ondersteuning) in uw Windows-besturingssysteem en selecteert u de optie om informatie over uw computer weer te geven.

### Onderwerpen:

Specificaties van Vostro 3400

# **Specificaties van Vostro 3400**

## Processoren

### Tabel 3. Processoren

| Omschrijvin<br>g                     | Waarden                               | Waarden                               | Waarden                               | Waarden                             | Waarden                                |
|--------------------------------------|---------------------------------------|---------------------------------------|---------------------------------------|-------------------------------------|----------------------------------------|
| Processoren                          | 11e generatie Intel Core<br>i3-1115G4 | 11e generatie Intel Core<br>i5-1135G7 | 11e generatie Intel Core<br>i7-1165G7 | 11e generatie Intel<br>Pentium 7505 | 11e generatie<br>Intel Celeron<br>6305 |
| Wattage                              | 15 W                                  | 15 W                                  | 15 W                                  | 15 W                                | 15 W                                   |
| Aantal cores                         | 2                                     | 4                                     | 4                                     | 2                                   | 2                                      |
| Aantal<br>threads                    | 4                                     | 8                                     | 8                                     | 4                                   | 2                                      |
| Snelheid                             | 3,0 GHz tot 4,1 GHz                   | 2,4 GHz tot 4,2 GHz                   | 2,8 GHz tot 4,7 GHz                   | 2,0 GHz tot 3,5 GHz                 | Tot 1,8 GHz                            |
| Cache                                | 6 MB                                  | 8 MB                                  | 12 MB                                 | 4 MB                                | 4 MB                                   |
| Geïntegreerd<br>e grafische<br>kaart | Intel UHD Graphics                    | Intel Iris Xe grafische kaart         | Intel Iris Xe grafische<br>kaart      | Intel UHD Graphics                  | Intel UHD<br>Graphics                  |

## Chipset

### **Tabel 4. Chipset**

| Omschrijving    | Waarden                                         |
|-----------------|-------------------------------------------------|
| Processor       | Intel Core i3/i5/i7/Celeron/Pentium             |
| Chipset         | Intel Tiger Lake (geïntegreerd in de processor) |
| DRAM-busbreedte | 64-bits                                         |
| PCle-bus        | Gen 3                                           |

# Besturingssysteem

- Windows 10 Pro (64-bits)
- Windows 10 Home (64-bits)
- Ubuntu 20.04

## Geheugen

## **Tabel 5. Geheugenspecificaties**

| Omschrijving               | Waarden                                                                                                    |
|----------------------------|----------------------------------------------------------------------------------------------------|
| Sleuven                    | Twee SODIMM-sleuven                                                                                                    |
| Туре                       | DDR4                                                                                                    |
| Snelheid                   | <ul> <li>2666 MHz</li> <li>3200 MHz</li> <li>OPMERKING: Alleen systemen die met een aparte grafische kaart zijn geconfigureerd, ondersteunen 3200 MHz geheugen.</li> </ul>                                                                                                    |
| Maximale geheugen          | 16 GB                                                                                                    |
| Minimaal geheugen          | 4 GB                                                                                                    |
| Ondersteunde configuraties | <ul> <li>4 GB DDR4 bij 2666 MHz/3200 Mhz (1x4 GB)</li> <li>8 GB DDR4 bij 2666 MHz/3200 Mhz (2 x 4 GB)</li> <li>8 GB DDR4 bij 2666 MHz/3200 Mhz (1 x 8 GB)</li> <li>12 GB DDR4 bij 2666 MHz/3200 Mhz (1 x 8 GB + 1 x 4 GB)</li> <li>16 GB DDR4 bij 2666 MHz/3200 Mhz (1 x 16 GB)</li> <li>16 GB DDR4 bij 2666 MHz/3200 Mhz (2 x 8 GB)</li> </ul> |

## Opslag

Uw computer ondersteunt één van de volgende configuraties:

- 2,5 inch 5400 rpm, SATA harde schijf
- M.2 2230/2280 voor SSD

De primaire schijf van uw computer varieert vanwege de storageconfiguratie. Voor computers:

- 2,5 inch 5400 rpm, SATA harde schijf
- M.2 2230/2280 voor SSD

### Tabel 6. Storagespecificaties

| Vormfactor                      | Interfacetype | Capaciteit      |
|---------------------------------|---------------|-----------------|
| 2,5 inch 5400 rpm, harde schijf | SATA          | maximaal 2 TB   |
| M.2 2230 SSD                    | PCle NVMe 3x4 | maximaal 512 GB |
| M.2 2280 SSD                    | PCle NVMe 3x4 | maximaal 1 TB   |

## Poorten en connectoren

### Tabel 7. Externe poorten en connectoren

| Omschrijving         | Waarden                                                                                                    |
|----------------------|----------------------------------------------------------------------------------------------------|
| Extern:              |                                                                                                    |
| Netwerk              | Één Flip-down RJ 45 10/100/1000 Mbps                                                                                                    |
| USB                  | <ul> <li>Twee USB 3.2 Gen 1 Type-A-poorten</li> <li>Eén USB 2.0 type A-poort</li> <li>Eén USB 3.2 Gen 1 Type-C-poort (optioneel)</li> </ul> |
| Audio                | Eén universele audioaansluiting                                                                                                    |
| Video                | Eén HDMI 1.4-poort                                                                                                    |
| Voedingsadapterpoort | 4,5 mm barrel-type                                                                                                    |
| Beveiliging          | Eén Wedge-slot voor vergrendeling                                                                                                    |
| Kaartslot            | Eén SD 3.0-kaartslot                                                                                                    |

## Tabel 8. Interne poorten en connectoren

| Omschrijving                                                             | Waarden                                                                                                    |
|--------------------------------------------------------------------------|----------------------------------------------------------------------------------------------------|
| Intern:                                                                  |                                                                                                    |
| Eén M.2 Key-M (2280 of 2230) voor de SSD<br>Eén M.2 2230 Key-E voor WLAN | <ul> <li>Eén M.2 2230-slot voor Wi-Fi</li> <li>Eén M.2-slot voor 2230/2280 SSD</li> <li>OPMERKING: Zie voor meer informatie over de kenmerken van de verschillende soorten M.2-kaarten het knowledge baseartikel SLN301626.</li> </ul> |
| simkaart                                                                 | Niet ondersteund                                                                                                    |

## **Audio**

## **Tabel 9. Audiospecificaties**

| Beschrijving                       | Waarden                      |
|------------------------------------|------------------------------|
| Controller                         | Realtek ALC3204              |
| Stereoconversie                    | Ondersteund                  |
| Interne interface                  | High-definition audio        |
| Externe interface                  | Universele audio-aansluiting |
| Luidsprekers                       | Twee                         |
| Gemiddelde uitvoer van luidspreker | 2 W                          |
| Piekuitvoer van luidspreker        | 2,5 W                        |

## Video

## Tabel 10. Specificaties van de geïntegreerde grafische kaart

| Geïntegreerde grafische kaart |                                  |                         |                                                                                                    |
|-------------------------------|----------------------------------|-------------------------|----------------------------------------------------------------------------------------------------|
| Controller                    | Externe beeldschermondersteuning | Geheugengrootte         | Processor                                                                                                    |
| Intel UHD Graphics            | Eén HDMI 1.4                     | Gedeeld systeemgeheugen | <ul> <li>Intel 11e generatie<br/>Core i3 processors</li> <li>Intel 11e generatie<br/>Celeron<br/>processors</li> <li>Intel 11e generatie<br/>Pentium<br/>processors</li> </ul> |
| Intel Iris Xe grafische kaart | Eén HDMI 1.4                     | Gedeeld systeemgeheugen | <ul> <li>Intel 11e generatie<br/>Core i3/i5/i7<br/>processors</li> </ul>                                                                                                    |

## Tabel 11. Specificaties aparte grafische kaart

| Discrete graphics                       |                                  |                 |               |
|-----------------------------------------|----------------------------------|-----------------|---------------|
| Controller                              | Externe beeldschermondersteuning | Geheugengrootte | Type geheugen |
| Nvidia GeForce MX330<br>grafische kaart | Niet ondersteund                 | 2 GB            | GDDR5         |

## Camera

E.

## Tabel 12. Specificaties camera

| Standaardwebcam     |  |                         |
|---------------------|--|-------------------------|
| Omschrijving        |  | Waarden                 |
| Aantal camera's     |  | Eén                     |
| Туре                |  | HD RGB-camera           |
| Locatie             |  | Camera aan voorzijde    |
| Type sensor         |  | CMOS-sensor-technologie |
| Resolutie:          |  |                         |
| Stilstaande beelden |  | 0,92 megapixels         |
| Video               |  | HD (720p @ 30 fps)      |
| Diagonale kijkhoek  |  | 78,6 graden             |

# Touchpad

## Tabel 13. Specificaties touchpad

| Functie   | Specificaties |
|-----------|---------------|
| Resolutie |               |

### Tabel 13. Specificaties touchpad (vervolg)

| Functie     | Specificaties                                           |
|-------------|---------------------------------------------------------|
| Horizontaal | <ul><li>Synaptics: 1230</li><li>Lite-on: 1920</li></ul> |
| Verticaal   | <ul><li>Synaptics: 750</li><li>Lite-on: 1080</li></ul>  |
| Afmetingen  |                                                         |
| Horizontaal | 105 mm (4,13 inch)                                      |
| Verticaal   | 65 mm (2,55 inch)                                       |

# Communicatie

## Ethernet

## Tabel 14. Ethernet-specificaties

| Omschrijving       | Waarden                        |
|--------------------|--------------------------------|
| Modelnummer        | Geïntegreerde Realtek RTL8111H |
| Overdrachtsnelheid | bijvoorbeeld 10/100/1000 Mbps  |

## Draadloze module

## Tabel 15. Specificaties van de draadloze module

| Omschrijving                     | Waarden                                                                                                 |                                                                                                    |                                                                          |
|----------------------------------|----------------------------------------------------------------------------------------------------|----------------------------------------------------------------------------------------------------|--------------------------------------------------------------------------|
| Modelnummer                      | Intel 9462                                                                                              | Qualcomm QCA9377<br>(DW1810)                                                                            | Realtek RTL8723DE                                                        |
| Overdrachtsnelheid               | Maximaal 433 Mbps                                                                                       | Maximaal 433 Mbps                                                                                       | Maximaal 150 Mbps                                                        |
| Ondersteunde<br>frequentiebanden | 2,4 GHz / 5 GHz                                                                                         | 2,4 GHz / 5 GHz                                                                                         | 2,4 GHz                                                                  |
| Draadloze standaarden            | <ul> <li>WiFi 802.11a/b/g</li> <li>Wi-Fi 4 (Wi-Fi 802.11n)</li> <li>Wi-Fi 5 (Wi-Fi 802.11ac)</li> </ul> | <ul> <li>WiFi 802.11a/b/g</li> <li>Wi-Fi 4 (Wi-Fi 802.11n)</li> <li>Wi-Fi 5 (Wi-Fi 802.11ac)</li> </ul> | <ul> <li>Wi-Fi 802.11 b/g</li> <li>Wi-Fi 4 (WiFi 802.11n)</li> </ul>     |
| Versleuteling                    | <ul> <li>64-bits/128-bits WEP</li> <li>AES-CCMP</li> <li>TKIP</li> </ul>                                | <ul> <li>64-bits/128-bits WEP</li> <li>AES-CCMP</li> <li>TKIP</li> </ul>                                | <ul> <li>64-bits/128-bits WEP</li> <li>AES-CCMP</li> <li>TKIP</li> </ul> |
| Bluetooth                        | Bluetooth 5.0                                                                                           | Bluetooth 5.0                                                                                           | Bluetooth 5.0                                                            |

## Mediakaartlezer

### Tabel 16. Specificaties mediakaartlezer

| Beschrijving         | Waarden                                                                                                    |
|----------------------|----------------------------------------------------------------------------------------------------|
| Туре                 | Één SD 3.0-kaart                                                                                                    |
| Ondersteunde kaarten | <ul> <li>Secure Digital (SD)</li> <li>Secure Digital High Capacity-kaart (SDHC)</li> <li>Secure Digital Extended Capacity (SDXC)</li> </ul> |

# Voedingsadapter

## Tabel 17. Specificaties voedingsadapter

| Omschrijving                 | Waarden                          | Waarden                          |
|------------------------------|----------------------------------|----------------------------------|
| Туре                         | 45 W                             | 65 W                             |
| Afmetingen van de connector: | 4,5 mm x 2,9 mm                  | 4,5 mm x 2,9 mm                  |
| Ingangsspanning              | 100 VAC - 240 VAC                | 100 VAC - 240 VAC                |
| Ingangsfrequentie            | 50 Hz x 60 Hz                    | 50 Hz x 60 Hz                    |
| Ingangsstroom (maximum)      | 1,30 A                           | 1,60 A / 1,70 A                  |
| Uitgangsstroom (continu)     | 2,31 A                           | 3,34 A                           |
| Nominale uitgangsspanning    | 19,50 V gelijkstroom             | 19,50 V gelijkstroom             |
| Temperatuurbereik:           |                                  |                                  |
| Operationeel                 | 0°C tot 40°C (32°F tot 104°F)    | 0°C tot 40°C (32°F tot 104°F)    |
| Storage                      | -40°C tot 70°C (-40°F tot 158°F) | -40°C tot 70°C (-40°F tot 158°F) |

# Batterij

## **Tabel 18. Batterijspecificaties**

| Omschrijving       |         | Waarden                     |
|--------------------|---------|-----------------------------|
| Туре               |         | Polymeerbatterij van 42 Whr |
| Spanning           |         | 11,40 V gelijkstroom        |
| Gewicht (maximaal) |         | 0,2 kg (0,44 lb)            |
| Afmetingen:        |         |                             |
|                    | Hoogte  | 184,15 mm (7,25 inch)       |
|                    | Breedte | 89,15 mm (3,82 inch)        |
|                    | Diepte  | 5,90 mm (0,23 inch)         |
| Temperatuurbereik: |         |                             |

## Tabel 18. Batterijspecificaties (vervolg)

| Omschrijving          |              | Waarden                                                                                                    |  |
|-----------------------|--------------|----------------------------------------------------------------------------------------------------|--|
|                       | Operationeel | 0°C tot 35°C (32°F tot 95°F)                                                                                                    |  |
|                       | Storage      | -40°C tot 65°C (-40°F tot 149°F)                                                                                                    |  |
| Gebruiksduur          |              | Hangt af van de werkomstandigheden en kan aanzienlijk worden verkort onder bepaalde energie-intensieve omstandigheden.                                                                                                    |  |
| Oplaadtijd (ongeveer) |              | 3 uur (wanneer de computer is uitgeschakeld)                                                                                                    |  |
|                       |              | (i) <b>OPMERKING:</b> Dell beveelt aan dat u de batterij regelmatig<br>oplaadt voor optimaal energieverbruik. Als uw batterij helemaal<br>leeg is, sluit u de voedingsadapter aan, schakelt u de computer in<br>en start u de computer opnieuw op om het energieverbruik te<br>verminderen. Beheer de oplaadtijd, duur, begin- en eindtijd<br>enzovoort met behulp van de Dell Power Manager applicatie. Zie<br><i>Me and My Dell</i> op www.dell.com/ voor meer informatie over de<br>Dell Power Manager. |  |
| Knoopbatterij         |              | CR2032                                                                                                    |  |
| Gebruiksduur          |              | Hangt af van de werkomstandigheden en kan aanzienlijk worden<br>verkort onder bepaalde energie-intensieve omstandigheden.                                                                                                    |  |

# Toetsenbord

## Tabel 19. Toetsenbordspecificaties

| Omschrijving   | Waarden                                                                                                    |  |
|----------------|----------------------------------------------------------------------------------------------------|--|
| Туре           | <ul><li>Standaardtoetsenbord</li><li>Witte achtergrondverlichting voor toetsenbord</li></ul>                                                                                                    |  |
| Opmaak         | QWERTY                                                                                                    |  |
| Aantal toetsen | <ul> <li>Verenigde Staten en Canada: 81 toetsen</li> <li>Verenigd Koninkrijk: 82 toetsen</li> <li>Japan: 85 toetsen</li> </ul>                                                                                                    |  |
| Grootte        | X = 18,70 mm toetspitch<br>Y = 18,05 mm toetspitch                                                                                                    |  |
| Sneltoetsen    | Op sommige toetsen op het toetsenbord staan twee symbolen.<br>Deze toetsen kunnen worden gebruikt om andere tekens te typen<br>of om secundaire functies uit te voeren. Druk op Shift en de<br>gewenste toets om het andere teken in te voeren. Druk op Fn en<br>de gewenste toets om secundaire functies uit te voeren.<br>() OPMERKING: U kunt het primaire gedrag van de<br>functietoetsen (F1-F12) wijzigen door Werking functietoets<br>te wijzigen in het BIOS-setupprogramma. |  |

# Afmetingen en gewicht

## Tabel 20. Afmetingen en gewicht

| Omschrijving |            | Waarden                                                                                                    |  |
|--------------|------------|----------------------------------------------------------------------------------------------------|--|
| Hoogte:      |            |                                                                                                    |  |
|              | Voorzijde  | 18,10 mm (0,71 inch)                                                                                                    |  |
|              | Achterkant | 19,90 mm (0,78 inch)                                                                                                    |  |
| В            | reedte     | 328,70 mm (12,94 inch)                                                                                                    |  |
| Diepte       |            | 239,50 mm (9,42 inch)                                                                                                    |  |
| Gewicht      |            | 1,64 kg (3,61 lb)                                                                                                    |  |
|              |            | () <b>OPMERKING:</b> Het gewicht van uw notebook is afhankelijk van de bestelde configuratie en de productievariabiliteit. |  |

## Beeldscherm

## Tabel 21. Beeldschermspecificaties

| Omschrijving                   |               | Waarden                  |                                        |  |
|--------------------------------|---------------|--------------------------|----------------------------------------|--|
| Туре                           |               | High Definition (HD)     | Full High Definition (FHD)             |  |
| Paneeltechnologie              |               | TN                       | WVA (Wide View Angle – brede kijkhoek) |  |
| Helderheid (typisch voorbeeld) |               | 220 nits                 | 220 nits                               |  |
| Afmetingen (a                  | ctief gebied) |                          |                                        |  |
|                                | Hoogte        | 173,99 mm (6,85 inch)    | 173,99 mm (6,85 inch)                  |  |
|                                | Breedte       | 309,35 mm (12,17 inch)   | 309,35 mm (12,17 inch)                 |  |
|                                | Diagonaal     | 355,60 mm (14 inch)      | 355,60 mm (14 inch)                    |  |
| Standaardresolutie             |               | 1.366 x 768              | 1.920 x 1.080                          |  |
| Megapixels                     |               | 1,049                    | 2,0736                                 |  |
| Kleurengamma                   |               | NTSC 45% (standaard)     | NTSC 45% (standaard)                   |  |
| Pixels per inch (PPI)          |               | 112                      | 157                                    |  |
| Contrastverhouding (minimaal)  |               | 400:1                    | 500:1                                  |  |
| Antwoordtijd (max.)            |               | 16 ms                    | 35 ms                                  |  |
| Vernieuwingsfrequentie         |               | 60 Hz                    | 60 Hz                                  |  |
| Horizontale kijkhoek           |               | 40 graden                | 80 graden                              |  |
| Verticale kijkhoek             |               | Boven/onder 10/30 graden | 80 graden                              |  |
| Pixelpitch                     |               | 0,2265 mm/0,2265 mm      | 0,161 mm x 0,161 mm                    |  |

### Tabel 21. Beeldschermspecificaties (vervolg)

| Omschrijving                          | Waarden       |               |
|---------------------------------------|---------------|---------------|
| Energieverbruik (maximaal)            | 3,2 W         | 3,5 W         |
| Antireflectie vs. glanzende afwerking | Antireflectie | Antireflectie |
| Aanraakopties                         | Nee           | Nee           |

## Vingerafdruklezer

## Tabel 22. Specificaties van de vingerafdruklezer

| Beschrijving        | Waarden           |
|---------------------|-------------------|
| Sensortechnologie   | Capacitief        |
| Sensorresolutie     | 500 dpi           |
| Sensorgebied        | 4,06 mm x 3,25 mm |
| Pixelgrootte sensor | 80 x 64           |

# Beveiliging

### Tabel 23. Beveiligingsspecificaties

| Functies                          | Specificaties                |
|-----------------------------------|------------------------------|
| Trusted Platform Module (TPM) 2.0 | Geïntegreerd in systeemkaart |
| Vingerafdruklezer                 | Optioneel                    |
| Wedge-slot voor vergrendeling     | Standaard                    |

## Beveiligingssoftware

### Tabel 24. Specificaties beveiligingssoftware

| Specificaties                                                                      |
|------------------------------------------------------------------------------------|
| Dell Client Command-suite                                                          |
| Optionele Dell databeveiligings- en beheersoftware                                 |
| Dell Client Command-suite                                                          |
| Dell BIOS verificatie                                                              |
| Optionele Dell eindpuntbeveiligings- en managementsoftware                         |
| VMware Carbon Black eindpunt standaard                                             |
| VMware Carbon Black eindpunt standaard + Secureworks Threat Detection and Response |
| Dell Encryption Enterprise                                                         |
| Dell Encryption Personal                                                           |
| Carbonite                                                                          |
| VMware Workspace ONE                                                               |
| Absolute® eindpuntzichtbaarheid- en besturing                                      |
|                                                                                    |

### Tabel 24. Specificaties beveiligingssoftware (vervolg)

### **Specificaties**

Netskope

Dell Supply Chain verdediging

## Computeromgeving

Luchtcontaminatieniveau: G1 zoals gedefinieerd door ISA-S71.04-1985

### Tabel 25. Computeromgeving

| Beschrijving                    | Operationeel                                        | Opslag                                               |
|---------------------------------|-----------------------------------------------------|------------------------------------------------------|
| Temperatuurbereik               | 0°C tot 40°C (32°F tot 104°F)                       | -40°C tot 65°C (-40°F tot 149°F)                     |
| Relatieve vochtigheid (maximum) | 10% tot 90% (niet-condenserend)                     | 0% tot 95% (niet-condenserend)                       |
| Trilling (maximaal)*            | 0,66 GRMS                                           | 1,30 GRMS                                            |
| Schokken (maximaal)             | 140 G†                                              | 160 G†                                               |
| Hoogte (maximum)                | 0 m tot en met 3048 m (0 ft tot en met<br>10000 ft) | 0 m tot en met 10668 m (0 ft tot en met<br>35000 ft) |

\* Gemeten met een willekeurig trillingsspectrum dat de gebruikersomgeving nabootst.

† Gemeten met een halve sinuspuls van 2 ms wanneer de vaste schijf in gebruik is.

## Ondersteuningsbeleid

Zie de knowledge base-artikelen PNP13290, PNP18925, en PNP18955 voor meer informatie over het supportbeleid.

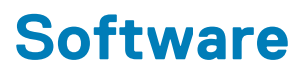

In dit hoofdstuk worden de ondersteunde besturingssystemen beschreven. Bovendien vindt u hier instructies voor de installatie van stuurprogramma's.

### **Onderwerpen:**

• Windows-drivers downloaden

# Windows-drivers downloaden

#### Stappen

- 1. Zet de aan.
- 2. Ga naar Dell.com/support.
- 3. Klik op **Productondersteuning**, voer de servicetag van uw in en klik op **Verzenden**.

OPMERKING: Als u niet beschikt over de servicetag, gebruikt u de functie automatisch detecteren of handmatig bladeren voor uw model .

- 4. Klik op Drivers and Downloads (Drivers en downloads).
- 5. Selecteer het besturingssysteem dat op uw is geïnstalleerd.
- 6. Blader naar beneden op de pagina en selecteer de driver die u wilt installeren.
- 7. Klik op Download File (Bestand downloaden) om de driver voor uw te downloaden.
- 8. Ga na het downloaden naar de map waar u het bestand met de driver heeft opgeslagen.
- 9. Dubbelklik op het pictogram van het bestand met de driver en volg de instructies op het scherm.

# Systeeminstallatie

WAARSCHUWING: Tenzij u een computerexpert bent, dient u de instellingen voor dit programma niet te wijzigen. Door bepaalde wijzigingen is het mogelijk dat de computer niet goed meer werkt.

**OPMERKING:** Voordat u het BIOS-setup-programma gebruikt, is het verstandig de scherminformatie van het BIOS-setupprogramma te noteren zodat u deze later ter referentie kunt gebruiken.

Gebruik het BIOS Setup-programma voor de volgende doeleinden:

- Informatie krijgen over de onderdelen in uw computer, zoals de hoeveelheid RAM, de grootte van de harde schijf, enz.
- Systeemconfiguratiegegevens wijzigen
- Een door de gebruiker te selecteren optie instellen of wijzigen, zoals het gebruikerswachtwoord, het type harde schijf dat is geïnstalleerd, het in- of uitschakelen van basisapparaten, enz.

#### **Onderwerpen:**

- Opstartmenu
- Navigatietoetsen
- Opstartvolgorde
- BIOS-instellingen
- · Het BIOS updaten in Windows
- · Systeem- en installatiewachtwoord

# Opstartmenu

Druk op <F12> wanneer het Dell logo verschijnt om een eenmalig opstartmenu te openen met een lijst van de geldige opstartapparaten voor het systeem. Diagnostiek en BIOS Setup-opties zijn ook opgenomen in dit menu. De apparaten die zijn opgenomen in het opstartmenu hangen af van de opstartbare apparaten in het systeem. Dit menu is handig wanneer u probeert te starten vanaf een bepaald apparaat of de diagnostiek voor het systeem wilt oproepen. Het opstartmenu gebruiken heeft geen wijzigingen tot gevolg in de opstartvolgorde die in het BIOS is opgeslagen.

De opties zijn:

- UEFI Boot Devices (UEFI-opstartapparaten):
  - Windows Boot Manager
  - UEFI harde schijf
  - Onboard NIC (IPV4)
  - Onboard NIC (IPV6)
- Pre-Boot Tasks (Taken voorafgaand aan het opstarten):
  - o BIOS-instellingen
  - Diagnostiek
  - BIOS-update
  - SupportAssist OS Recovery
  - BIOS Flash-Update extern
  - Configuratie van het apparaat

# Navigatietoetsen

OPMERKING: Voor de meeste System Setup-opties geldt dat de door u aangebrachte wijzigingen wel worden opgeslagen, maar pas worden geëffectueerd nadat het systeem opnieuw is opgestart.

| Toetsen     | Navigatie                                                                                                    |  |
|-------------|----------------------------------------------------------------------------------------------------|--|
| Pijl Omhoog | Gaat naar het vorige veld.                                                                                                    |  |
| Pijl Omlaag | Gaat naar het volgende veld.                                                                                                    |  |
| Enter       | Hiermee kunt u een waarde in het geselecteerde veld invullen (mits van toepassing) of de link in het veld volgen.                                                                                                    |  |
| Spatiebalk  | Vergroot of verkleint een vervolgkeuzelijst, mits van toepassing.                                                                                                    |  |
| Tabblad     | Gaat naar het focusveld.                                                                                                    |  |
| Esc         | Gaat naar de vorige pagina totdat het hoofdscherm wordt weergegeven. Als u in het hoofdscherm op Esc drukt, wordt een bericht weergegeven met de vraag om de niet-opgeslagen wijzigingen op te slaan en wordt het systeem opnieuw opgestart. |  |

# Opstartvolgorde

Via Opstartvolgorde kunt u de door System Setup gedefinieerde volgorde van het opstartapparaat omzeilen en direct op een specifiek apparaat opstarten (bijvoorbeeld een optische schijf of harde schijf). U kunt het volgende doen tijdens de Power-on Self-Test (POST), zodra het Dell logo verschijnt:

- System Setup openen door op de F2-toets te drukken;
- Het eenmalige opstartmenu openen door op de F12-toets te drukken.

In het eenmalige opstartmenu staan de apparaten waar het systeem vanaf kan opstarten en de opties voor diagnostiek. De opties van het opstartmenu zijn:

- Verwijderbare schijf (mits beschikbaar)
- STXXXX schijf
  - (i) OPMERKING: XXXX staat voor het nummer van de SATA-schijf.
- Optisch station (mits beschikbaar)
- SATA-harde schijf (indien beschikbaar)
- Diagnostiek
  - (i) **OPMERKING:** Na het selecteren van **Diagnostics** (Diagnostiek) wordt het scherm **SupportAssist disagnostics** (SupportAssist-diagnose) geopend.

In het scherm voor de opstartvolgorde wordt ook de optie weergegeven voor het openen van het scherm systeeminstallatie.

# **BIOS-instellingen**

() OPMERKING: Afhankelijk van de en de geïnstalleerde apparaten kunnen de onderdelen die in dit gedeelte worden vermeld wel of niet worden weergegeven.

# Overzicht

### Tabel 26. Overzicht

| Optie             | Omschrijving                                                          |
|-------------------|-----------------------------------------------------------------------|
| Systeeminformatie | Dit gedeelte bevat de belangrijkste hardwarefuncties van de computer. |
|                   | De opties zijn:                                                       |
|                   | Systeeminformatie                                                     |
|                   | <ul> <li>BIOS Version</li> </ul>                                      |
|                   | <ul> <li>Servicetag</li> </ul>                                        |
|                   | <ul> <li>Asset-tag</li> </ul>                                         |
|                   | • Manufacture Date                                                    |

## Tabel 26. Overzicht

| Optie | Omschrijving                                                                                                    |  |
|-------|----------------------------------------------------------------------------------------------------|--|
|       | <ul> <li>Ownership Date</li> <li>Express-servicecode</li> <li>Ownership Tag</li> <li>Signed Firmware Update (Ondertekende firmware-update)</li> <li>Batterij</li> </ul>                                                                                                    |  |
|       | <ul> <li>Primaire</li> <li>Batterijniveau</li> <li>Batterijstatus</li> <li>Gezondheid</li> <li>Voedingsadapter</li> <li>Processorinformatie</li> </ul>                                                                                                    |  |
|       | <ul> <li>Processortype</li> <li>Maximale klokfrequentie</li> <li>Minimale klokfrequentie</li> <li>Huidige klokfrequentie</li> <li>Aantal cores</li> <li>Processor-ID</li> <li>Processor L2 Cache</li> <li>Processor L3 Cache</li> <li>Microcodeversie</li> <li>Geschikt voor Intel Hyper Threading</li> <li>64-bits technologie</li> </ul> |  |
|       | <ul> <li>Geïnstalleerd geheugen</li> <li>Beschikbaar geheugen</li> <li>Geheugensnelheid</li> <li>Kanaalmodus geheugen</li> <li>Geheugentechnologie</li> <li>DIMM_Slot 1</li> <li>DIMM_Slot 2</li> <li>Apparaatinformatie</li> </ul>                                                                                                    |  |
|       | <ul> <li>Panel Type</li> <li>Videocontroller</li> <li>Video Memory</li> <li>Wi-Fi Device</li> <li>Standaardresolutie</li> <li>Video BIOS Version</li> <li>Audio Controller</li> <li>Bluetooth Device</li> <li>LOM MAC Address</li> <li>dGPU-videocontroller</li> </ul>                                                                     |  |

# **Opties voor opstarten**

## Tabel 27. Opties voor opstarten

| Optie                                              | Omschrijving                                                                                                    |
|----------------------------------------------------|----------------------------------------------------------------------------------------------------|
| Enable Boot Devices (Opstartapparaten inschakelen) | UEFI harde schijf: hiermee kunt u de opstartapparaten inschakelen<br>die door het systeem zijn gedetecteerd.<br>1. Windows Boot Manager |

## Tabel 27. Opties voor opstarten (vervolg)

| Optie                                            | Omschrijving                                                                                                    |
|--------------------------------------------------|----------------------------------------------------------------------------------------------------|
|                                                  | <ul> <li>UEFI harde schijf</li> <li>OPMERKING: Verouderde opstartmodus wordt niet<br/>ondersteund op dit platform.</li> </ul>                                                                                                    |
| Opstartapparaten toevoegen/verwijderen/weergeven | <ul> <li>Hiermee kunt u de bovenstaande opstartapparaten toevoegen of<br/>verwijderen. De beschikbare bediening is als volgt:</li> <li>Opstartoptie toevoegen</li> <li>Opstartopties verwijderen</li> <li>Weergave</li> </ul>                           |
| UEFI Boot Path Security                          | <ul> <li>Hiermee kunt u bepalen of het systeem om het<br/>beheerderswachtwoord vraagt. De beschikbare bediening is als<br/>volgt:</li> <li>Nooit</li> <li>Always (Altijd)</li> <li>Always, Except Internal HDD (Altijd, behalve interne HDD)</li> </ul> |

# Systeemconfiguratie

## Tabel 28. Systeemconfiguratie

| Optie                           | Omschrijving                                                                                                    |
|---------------------------------|----------------------------------------------------------------------------------------------------|
| Datum/tijd                      | De opties zijn:                                                                                                    |
|                                 | Datum                                                                                                    |
|                                 | • Tijd                                                                                                    |
|                                 | (i) <b>OPMERKING:</b> Verouderde opstartmodus wordt niet ondersteund op dit platform.                                                                       |
| Netwerk Controller Configurator | Geïntegreerde NIC:                                                                                                    |
|                                 | 1. Disabled                                                                                                    |
|                                 | 2. Enabled                                                                                                    |
|                                 | 3. Ingeschakeld met PXE                                                                                                    |
|                                 | UEFI Network Stack inschakelen:                                                                                                    |
|                                 | 1. Aan                                                                                                    |
|                                 | <b>2.</b> Uit                                                                                                    |
| Storage-interface               | <b>Poort inschakelen</b> : hiermee kan de gebruiker de ingebouwde<br>schijven in- en uitschakelen. Hiermee kunt u de volgende schijven<br>in-/uitschakelen: |
|                                 | • SATA-0                                                                                                    |
|                                 | M.2 PCIe SSD-0/SATA-2                                                                                                    |
| SATA Operation                  | Hiermee kunt u de SATA-bewerkingsmodus instellen voor de<br>beschikbare storageapparaten. De beschikbare opties zijn als volgt:                             |
|                                 | Disabled                                                                                                    |
|                                 | AHCI                                                                                                    |
|                                 | RAID on (RAID ingeschakeld)                                                                                                    |
| Schijfinformatie                | In dit gedeelte worden de configuratie en specificatie van de driver<br>weergegeven voor alle beschikbare storageapparaten.                                 |

## Tabel 28. Systeemconfiguratie (vervolg)

| Optie                            | Omschrijving                                                                                                    |
|----------------------------------|----------------------------------------------------------------------------------------------------|
| Enable Audio (Audio inschakelen) | <ul> <li>Hiermee kunt u interne audioapparaten inschakelen. De<br/>beschikbare opties zijn als volgt:</li> <li>Enable Microphone (Microfoon inschakelen)</li> <li>Enable Internal Speaker (Interne luidspreker<br/>inschakelen)</li> </ul> |
| USB Configuration                | <ul> <li>Hiermee kunt u de USB-opstartapparaten inschakelen. De<br/>beschikbare opties zijn als volgt:</li> <li>Enable USB Boot Support</li> <li>Enable External USB Ports (Externe USB-poorten<br/>inschakelen)</li> </ul>                |
| Miscellaneous Devices            | Hiermee kunt u de interne camera inschakelen. De beschikbare<br>opties zijn als volgt:<br>• Enable Camera                                                                                                    |
| Keyboard Illumination            | Hiermee kunt u de helderheidsniveaus van het toetsenbord<br>configureren. De beschikbare opties zijn als volgt:<br>• Disabled<br>• Dim (Gedimd)<br>• Helder                                                                                |

## Video

## Tabel 29. Video

| Optie                      | Omschrijving                                                                                                    |
|----------------------------|----------------------------------------------------------------------------------------------------|
| LCD Brightness             | <ul><li>Stel de helderheid van het scherm in als het systeem op batterijvermogen werkt.</li><li>0 - 100</li></ul>                                                                                                  |
| Helderheid op wisselstroom | <ul><li>Stel de helderheid van het scherm in als het systeem op wisselstroom werkt.</li><li>0 - 100</li></ul>                                                                                                    |
| EcoPower                   | <ul> <li>EcoPower inschakelen: schakel deze optie in om de levensduur van de batterij te verlengen en de helderheid van het beeldscherm te verlagen.</li> <li>De opties zijn:</li> <li>Aan</li> <li>Uit</li> </ul> |

# **Beveiliging**

## Tabel 30. Beveiliging

| Optie                 | Omschrijving                                                                                   |
|-----------------------|------------------------------------------------------------------------------------------------|
| Beheerdersinstallatie | Hiermee kan de beheerder gebruikers toestaan/blokkeren om toegang te krijgen tot het BIOS-menu |
| blokkeren inschakelen | • Aan                                                                                          |

### Tabel 30. Beveiliging (vervolg)

| Optie                                                                                           | Omschrijving                                                                                                    |  |  |
|-------------------------------------------------------------------------------------------------|----------------------------------------------------------------------------------------------------|--|--|
|                                                                                                 | Uit     OPMERKING: Wanneer u het beheerderswachtwoord verwijdert, wordt het systeemwachtwoord verwijderd (indien ingesteld). Het beheerderswachtwoord kan ook worden gebruikt om het wachtwoord van de harde schijf te verwijderen. Daarom kunt u geen beheerderswachtwoord instellen als er een systeemwachtwoord of een wachtwoord van de harde schijf is ingesteld. Daarom moet een beheerderswachtwoord eerst worden ingesteld als het beheerderswachtwoord moet worden gebruikt met een systeemwachtwoord en/of een wachtwoord voor de harde schijf. |  |  |
| Wachtwoord overslaan                                                                            | <ul> <li>Hiermee kunt u bepalen of de systemen naar de wachtwoorden van het systeem en de harde schijf vragen wanneer de computer uit staat:</li> <li>Disabled</li> <li>Opnieuw opstarten omzeilen</li> </ul>                                                                                                    |  |  |
| Enable Non-Admin<br>Password Changes (Niet-<br>beheerderswachtwoordwi<br>jzigingen inschakelen) | Als deze optie is ingeschakeld kunt u het wachtwoord voor het systeem en de harde schijf zonder het<br>beheerderswachtwoord wijzigen.<br>• Aan<br>• Uit                                                                                                    |  |  |
| UEFI capsule firmware-<br>updates inschakelen                                                   | Hiermee kunt u de BIOS-updates via UEFI Capsule-updatepakketten configureren<br>• Aan<br>• Uit                                                                                                    |  |  |
| Absolute                                                                                        | <ul> <li>Hiermee kunt u de BIOS-module-interface van de optionele Absolute Persistence Module-service<br/>inschakelen, uitschakelen of permanent uitschakelen. De bediening is als volgt:</li> <li>Enabled</li> <li>Disabled</li> <li>Permanent uitgeschakeld</li> </ul>                                                                                                    |  |  |
| TPM 2.0 Security aan                                                                            | Hiermee kunt u de TPM-beveiliging in- of uitschakelen. De bediening is als volgt:<br>• Aan<br>• Uit                                                                                                    |  |  |
| PPI Bypass for Enable<br>Commands                                                               | Hiermee kunt u TPM Physical Presence Interface (PPI) in- of uitschakelen. De bediening is als volgt: <ul> <li>Aan</li> <li>Uit</li> </ul>                                                                                                    |  |  |
| PPI Bypass for Disabled<br>Commands (PPI overslaan<br>voor uitgeschakelde<br>opdrachten)        | Hiermee kunt u TPM Physical Presence Interface (PPI) in- of uitschakelen. De bediening is als volgt: <ul> <li>Aan</li> <li>Uit</li> </ul>                                                                                                    |  |  |
| PPI Bypass for Clear<br>Commands                                                                | <ul> <li>Hiermee kunt u TPM Physical Presence Interface (PPI) in- of uitschakelen. De bediening is als volgt:</li> <li>Aan</li> <li>Uit</li> </ul>                                                                                                    |  |  |
| Attestation inschakelen                                                                         | Hiermee kunt u de TPM-goedkeuringshiërarchie voor het besturingssysteem in- of uitschakelen. De<br>bediening is als volgt:<br>• Aan<br>• Uit                                                                                                    |  |  |
| Toetsstorage inschakelen                                                                        | Hiermee kunt u de TPM-goedkeuringshiërarchie voor het besturingssysteem in- of uitschakelen. De bediening is als volgt:                                                                                                    |  |  |

### Tabel 30. Beveiliging (vervolg)

| Optie                   | Omschrijving                                                                                                    |  |
|-------------------------|----------------------------------------------------------------------------------------------------|--|
|                         | <ul> <li>Aan</li> <li>Uit</li> </ul>                                                                                                    |  |
| SHA-256                 | <ul> <li>Hiermee kunt u het SHA-256-hashalgoritme inschakelen om de metingen uit te breiden naar de TPM-PCR's tijdens het opstarten van het BIOS. De bediening is als volgt:</li> <li>Aan</li> <li>Uit</li> </ul> |  |
| Wissen                  | Hiermee kunt u de gegevens over de TPM-eigenaar wissen en de TPM terugzetten naar de<br>standaardinstellingen. De bediening is als volgt:<br>• Aan<br>• Uit                                                       |  |
| TPM-status              | Hiermee kunt u de TPM in- of uitschakelen. De bediening is als volgt: <ul> <li>Aan</li> <li>Uit</li> </ul>                                                                                                    |  |
| SMM Security Mitigation | Hiermee kunt u de UEFI SMM-beveiligingsbeperking in- of uitschakelen. De bediening is als volgt: <ul> <li>Aan</li> <li>Uit</li> </ul>                                                                             |  |

# Wachtwoorden

## Tabel 31. Wachtwoorden

| Optie                              | Omschrijving                                                                                                    |  |
|------------------------------------|----------------------------------------------------------------------------------------------------|--|
| Sterke wachtwoorden<br>inschakelen | <ul> <li>Hiermee kunt complexere beheerders- en systeemwachtwoorden inschakelen:</li> <li>Aan</li> <li>Uit</li> </ul>                                                                                                    |  |
|                                    | () <b>OPMERKING:</b> Wanneer u het beheerderswachtwoord verwijdert, wordt het systeemwachtwoord verwijderd (indien ingesteld). Het beheerderswachtwoord kan ook worden gebruikt om het wachtwoord van de harde schijf te verwijderen. Daarom kunt u geen beheerderswachtwoord instellen als er een systeemwachtwoord of een wachtwoord van de harde schijf is ingesteld. Daarom moet een beheerderswachtwoord eerst worden ingesteld als het beheerderswachtwoord moet worden gebruikt met een systeemwachtwoord en/of een wachtwoord voor de harde schijf.                                                                          |  |
| Wachtwoordconfiguratie             | <ul> <li>Hiermee kunt u het maximum aantal tekens instellen voor beheerders- en systeemwachtwoorden:</li> <li>Minimum beheerderwachtwoord (04)</li> <li>Maximum beheerderswachtwoord (32)</li> <li>Minimum systeemwachtwoord (04)</li> <li>Maximum systeemwachtwoord (32)</li> </ul>                                                                                                    |  |
| Beheerderswachtwoord               | <ul> <li>Hiermee kunt u een beheerderswachtwoord configureren.</li> <li>OPMERKING: Wanneer u het beheerderswachtwoord verwijdert, wordt het systeemwachtwoord verwijderd (indien ingesteld). Het beheerderswachtwoord kan ook worden gebruikt om het wachtwoord van de harde schijf te verwijderen. Daarom kunt u geen beheerderswachtwoord instellen als er een systeemwachtwoord of een wachtwoord van de harde schijf is ingesteld. Daarom moet een beheerderswachtwoord eerst worden ingesteld als het beheerderswachtwoord moet worden gebruikt met een systeemwachtwoord en/of een wachtwoord voor de harde schijf.</li> </ul> |  |

### Tabel 31. Wachtwoorden (vervolg)

| Optie                              | Omschrijving                                                                                                    |                                                                                                    |  |
|------------------------------------|----------------------------------------------------------------------------------------------------|----------------------------------------------------------------------------------------------------|--|
|                                    | Hoofdletter                                                                                                    | Wanneer dit veld is ingeschakeld, moet het wachtwoord minimaal één<br>hoofdletter bevatten.                                                                                                    |  |
|                                    | Kleine letter                                                                                                    | Wanneer dit veld is ingeschakeld, moet het wachtwoord minimaal één kleine<br>letter bevatten.                                                                                                    |  |
|                                    | Cijfer                                                                                                    | Wanneer dit veld is ingeschakeld, moet het wachtwoord minimaal één cijfer<br>bevatten.                                                                                                    |  |
|                                    | Speciaal teken                                                                                                    | Wanneer dit veld is ingeschakeld, moet het wachtwoord minimaal één speciaal teken bevatten.                                                                                                    |  |
|                                    | (i) <b>OPMERKING:</b> Deze opties zijn standaard uitgeschakeld.                                                                                                    |                                                                                                    |  |
|                                    | Minimum aantal<br>tekens                                                                                                    | Geef het minimumaantal tekens op dat is toegestaan voor een wachtwoord. Min<br>= 4                                                                                                    |  |
| Wachtwoord overslaan               | Met deze optie kunt u tijdens het opnieuw opstarten van het systeem het Systeemwachtwoord en het wachtwoord van de interne harde schijf omzeilen.                                                                                                    |                                                                                                    |  |
|                                    | De opties zijn:                                                                                                    |                                                                                                    |  |
|                                    | <ul> <li>Disabled—Deze optie is standaard ingeschakeld.</li> <li>Opnieuw opstarten omzeilen</li> </ul>                                                                                                    |                                                                                                    |  |
| Password Changes                   | Hiermee kunt u het systeemwachtwoord en het wachtwoord van de harde schijf zonder het beheerderswachtwoord wijzigen.                                                                                                    |                                                                                                    |  |
|                                    | <b>Enable Non-Admin Password Changes</b> (Wijzigingen niet-beheerderswachtwoorden inschakelen): deze optie is uitgeschakeld.                                                                                                    |                                                                                                    |  |
| Beheerdersinstallatie<br>blokkeren | Hiermee kan de beheerder bepalen hoe de gebruiker toegang heeft tot de BIOS-instellingen.                                                                                                    |                                                                                                    |  |
|                                    | Enable Admin Setup Lockout (Beheerdersinstellingen blokkeren inschakelen): deze optie is uitgeschakeld.                                                                                                    |                                                                                                    |  |
|                                    | OPMERKING:                                                                                                    |                                                                                                    |  |
|                                    | <ul> <li>Als het beheerderswachtwoord is ingesteld en Enable Admin Setup Lockout<br/>(Beheerdersinstellingen blokkeren inschakelen) is ingeschakeld, kunt u de BIOS-instellingen niet<br/>weergeven (met F2 of F12) zonder het beheerderswachtwoord.</li> </ul> |                                                                                                    |  |
|                                    | <ul> <li>Als het beheer<br/>(Beheerdersin<br/>invoeren en ite</li> </ul>                                                                                                    | rderswachtwoord is ingesteld en <b>Enable Admin Setup Lockout</b><br>stallatie blokkeren inschakelen) is uitgeschakeld, kunt u de BIOS-instellingen<br>ems die worden weergegeven in de geblokkeerde modus. |  |
| Masterwachtwoord                   | Hiermee kunt u onder                                                                                                    | steuning voor het masterwachtwoord uitschakelen.                                                                                                    |  |
| Diokkeren                          | Enable Master Pass<br>standaard uitgeschake                                                                                                    | word Lockout (Blokkeren masterwachtwoord inschakelen): deze optie is eld.                                                                                                    |  |
|                                    | (i) OPMERKING: H<br>kunnen worden ge                                                                                                    | et wachtwoord van de harde schijf moet worden gewist voordat de instellingen<br>ewijzigd.                                                                                                    |  |

## Secure Boot

## Tabel 32. Secure Boot

| Optie       | Omschrijving                                                                                      |
|-------------|---------------------------------------------------------------------------------------------------|
| Secure Boot | Met veilig opstarten gebruikt het systeem alleen gevalideerde opstartsoftware voor het opstarten. |

### Tabel 32. Secure Boot (vervolg)

| Optie            | Omschrijving                                                                                                    |
|------------------|----------------------------------------------------------------------------------------------------|
|                  | <b>Enable Secure Boot</b> (Veilig opstarten inschakelen): deze optie is standaard uitgeschakeld.                                                          |
|                  | () <b>OPMERKING:</b> Het systeem moet in UEFI opstartmodus zijn<br>om <b>Enable Secure Boot</b> (Veilig opstarten inschakelen) in te<br>schakelen.        |
| Secure Boot Mode | Wijzigingen in de Secure Boot-bewerkingsmodus wijzigen het<br>gedrag van Secure Boot om evaluatie van handtekeningen voor de<br>UEFI-driver toe te staan. |
|                  | De opties zijn:                                                                                                    |
|                  | <ul> <li>Deployed Mode—Deze optie is standaard ingeschakeld.</li> <li>Audit-modus</li> </ul>                                                              |

# Expert Key Management

## Tabel 33. Expert Key Management

| Optie                        | Omschrijving                                                                                                    |
|------------------------------|----------------------------------------------------------------------------------------------------|
| Aangepaste modus inschakelen | Dit stelt de gebruiker in staat om databases voor<br>beveiligingssleutels aan te passen                                                                      |
|                              | <ul> <li>Aan</li> <li>Uit: deze optie is standaard ingeschakeld.</li> </ul>                                                                                  |
| Expert Key Management        | <ul> <li>De opties voor Custom Mode Key Management zijn:</li> <li>PK: deze optie is standaard ingeschakeld.</li> <li>KEK</li> <li>db</li> <li>dbx</li> </ul> |

## **Prestaties**

## Tabel 34. Prestaties

| Optie              | Omschrijving                                                                                                    |
|--------------------|----------------------------------------------------------------------------------------------------|
| Multi Core-support | Dit veld specificeert of één of alle kernen zijn ingeschakeld. De standaardwaarde is ingesteld op het maximumaantal cores.                                                     |
|                    | <ul> <li>All Cores (Alle kernen): deze optie is standaard ingeschakeld.</li> <li>1</li> <li>2</li> <li>3</li> </ul>                                                            |
| Intel SpeedStep    | Met deze functie kan het systeem het processorvoltage en de<br>corefrequentie dynamisch aanpassen en daarmee het gemiddelde<br>energieverbruik en de warmteproductie verlagen. |
|                    | Hiermee wordt Intel SpeedStep ingeschakeld.                                                                                                    |
|                    | Deze optie is standaard ingeschakeld.                                                                                                    |
| C-States Control   | Met deze functie kunt u het vermogen van de CPU in- of<br>uitschakelen om standen met laag energieverbruik te starten of<br>stoppen.                                           |

### Tabel 34. Prestaties (vervolg)

| Optie                             | Omschrijving                                                                                                    |
|-----------------------------------|----------------------------------------------------------------------------------------------------|
|                                   | C-State Control inschakelen                                                                                                    |
|                                   | Deze optie is standaard ingeschakeld.                                                                                                    |
|                                   | Met deze functie kan het systeem dynamisch gebruik van discrete<br>graphics detecteren en systeemparameters aanpassen voor betere<br>prestaties gedurende die periode. |
|                                   | Adaptieve C-status inschakelen voor Discrete Graphics                                                                                                    |
|                                   | Deze optie is standaard ingeschakeld.                                                                                                    |
| Intel Turbo Boost Technology      | Hiermee kunt u de Intel TurboBoost-modus van de processor in- of uitschakelen.                                                                                         |
|                                   | Enable Intel Turbo Boost Technology                                                                                                    |
|                                   | Deze optie is standaard ingeschakeld.                                                                                                    |
| Intel Hyper Threading-technologie | Met deze functie kunt u HyperThreading in de processor in- of uitschakelen.                                                                                            |
|                                   | Intel Hyper Threading-technologie inschakelen                                                                                                    |
|                                   | Deze optie is standaard ingeschakeld.                                                                                                    |

# Energiebeheer

## Tabel 35. Energiebeheer

| Optie                                                             | Omschrijving                                                                                                    |
|-------------------------------------------------------------------|----------------------------------------------------------------------------------------------------|
| Wake on AC (Uit standby door AC)                                  | Hiermee kan het systeem worden ingeschakeld om basiscontroles uit te voeren wanneer de adapter is aangesloten.                                                                                                    |
|                                                                   | <ul> <li>Aan</li> <li>Uit: standaard ingeschakeld</li> </ul>                                                                                                    |
| Enable USB Wake<br>Support (Uit stand-by<br>door USB inschakelen) | <ul> <li>Hiermee kunt USB-apparaten inschakelen om het systeem uit de stand-bymodus te halen.</li> <li>Aan</li> <li>Uit: standaard ingeschakeld</li> </ul>                                                                                                    |
|                                                                   | (i) <b>OPMERKING:</b> Deze functie werkt alleen als de voedingsadapter is aangesloten. Als u de voedingsadapter verwijdert voordat de computer in de wachtstand staat, wordt de stroomtoevoer naar alle USB-poorten onderbroken om batterijvoeding te besparen.                                                                                                    |
| Block Sleep                                                       | <ul> <li>Met deze optie voorkomt u dat de computer naar de slaapmodus (S3) gaat in de besturingssysteemomgeving. Standaard is de <b>Block Sleep</b>-optie uitgeschakeld.</li> <li><b>OPMERKING:</b> Wanneer Block Sleep (Slaapstand blokkeren) is ingeschakeld, schakelt de computer niet over naar de slaapstand. Intel Rapid Start wordt automatisch uitgeschakeld en de voedingsoptie van het besturingssysteem zal leeg zijn als die was ingesteld op slaapstand.</li> </ul> |
| Auto On Time                                                      | Hiermee kunt u een bepaalde dag/tijd instellen waarop het systeem automatisch moet worden<br>ingeschakeld<br>De opties zijn:<br>• Uitschakelen: standaard ingeschakeld<br>• Every Day (Elke dag)<br>• Weekdays (Op werkdagen)<br>• Select Days (Dagen selecteren)                                                                                                    |

### Tabel 35. Energiebeheer (vervolg)

| Optie                                                                                                    | Omschrijving                                                                                                    |
|----------------------------------------------------------------------------------------------------|----------------------------------------------------------------------------------------------------|
|                                                                                                    | De gebruiker ziet de dagen van de week met velden om de tijd te selecteren.                                                                                                    |
| Battery Charge<br>Configuration                                                                                                    | <ul> <li>Hiermee kunt u het oplaadschema voor de batterij instellen voor het systeem:</li> <li>De opties zijn:</li> <li>Adaptive—standaard ingeschakeld</li> <li>Standaard</li> <li>Primarily AC Use (Hoofdgebruik van wisselstroom)</li> <li>Aangepast: hiermee kunt u een start-/stoppercentage instellen voor de batterij</li> </ul>                                       |
| Enable Advanced Battery<br>Charge Configuration<br>(Geavanceerde<br>configuratie voor het<br>laden van de batterij<br>inschakelen) | <ul> <li>Hiermee kunt u een geavanceerde configuratie inschakelen om de batterijstatus te maximaliseren voor zwaar gebruik. De bediening is als volgt:</li> <li>Aan</li> <li>Uit</li> <li>De onderstaande gebruikersinterface stelt de gebruiker in staat om de dag en tijd in te stellen zodat het oplaadgedrag van de batterij verder kan worden geconfigureerd.</li> </ul> |
| Peak Shift                                                                                                    | <ul> <li>Dit stelt het systeem in staat batterijvoeding te gebruiken tijdens piekuren voor het energieverbruik. De bediening is als volgt:</li> <li>Aan</li> <li>Uit</li> <li>De onderstaande gebruikersinterface stelt de gebruiker in staat om de piekdagen en -tijden in te stellen zodat het gebruiksgedrag van de batterij verder kan worden geconfigureerd.</li> </ul>  |

## Draadloos

## Tabel 36. Draadloze opties

| Optie                  | Omschrijving                                                                                                    |
|------------------------|----------------------------------------------------------------------------------------------------|
| Wireless Device Enable | De opties zijn:                                                                                                    |
|                        | <ul> <li>WLAN: het WLAN-apparaat in-/uitschakelen</li> <li>Bluetooth: het Bluetooth-apparaat in-/uitschakelen</li> </ul> |

## **Gedrag POST**

### Tabel 37. Gedrag POST

| Optie          | Omschrijving                                                                                              |  |
|----------------|----------------------------------------------------------------------------------------------------|--|
| Numlock Enable | Hiermee kunt u NumLock in-/uitschakelen                                                                   |  |
|                | NumLock inschakelen                                                                                       |  |
|                | <ul> <li>AAN: standaard ingeschakeld</li> <li>UIT</li> </ul>                                              |  |
| Fn Lock        | Hiermee kunt u de functietoetsen in-/uitschakelen   AAN: standaard ingeschakeld  UIT Vergrendelingsmodus: |  |

## Tabel 37. Gedrag POST (vervolg)

| Optie                                                             | Omschrijving                                                                                                    |  |
|-------------------------------------------------------------------|----------------------------------------------------------------------------------------------------|--|
|                                                                   | <ul> <li>Vergrendelingsmodus standaard: wanneer deze functie is geselecteerd, hebben de F1-F12-toetsen hun traditionele functies.</li> <li>Vergrendelingsmodus secundair: wanneer deze functie is geselecteerd worden de F1-F12-toetsen gebruikt voor de secundaire functies voor media- en systeembediening.</li> </ul> |  |
| Warnings and Errors                                               | Hiermee kunt u configureren wanneer het systeem het opstartproces stopt bij fouten:                                                                                                    |  |
|                                                                   | <ul> <li>Prompt bij waarschuwingsfouten: het systeem wacht op gebruikersinvoer wanneer er fouten of<br/>waarschuwingen worden gedetecteerd.</li> <li>Doorgaan bij waarschuwing: het systeem zel alleen wachten op gebruikersinvoer wanneer fouten</li> </ul>                                                             |  |
|                                                                   | worden gedetecteerd.                                                                                                    |  |
|                                                                   | • <b>Doorgaan bij waarschuwingen en fouten</b> : het systeem zal niet om gebruikersinvoer vragen, zelfs niet als er fouten of waarschuwingen worden gedetecteerd.                                                                                                    |  |
| Enable Adapter Warnings<br>(Adapterwaarschuwingen<br>inschakelen) | ningsHiermee kunt u het systeem configureren zodat een foutmelding wordt gegeven wanneer er een lageingenvoedingsadapter wordt gedetecteerd. De bediening is als volgt:                                                                                                    |  |
|                                                                   | • Aan<br>• Uit                                                                                                    |  |
| Fastboot                                                          | Hiermee kunt u de snelheid van het UEFI-opstartproces configureren:                                                                                                    |  |
|                                                                   | Minimal (Minimaal)                                                                                                    |  |
|                                                                   | Thorough (Grondig)     Auto (Automaticab)                                                                                                    |  |
|                                                                   |                                                                                                    |  |
| Extend BIOS POST Time                                             | Hiermee kunt u de laadtijd van BIOS POST configureren                                                                                                    |  |
|                                                                   | • 0 seconds (0 seconde)                                                                                                    |  |
|                                                                   | • 5 seconds                                                                                                    |  |
|                                                                   |                                                                                                    |  |

## Maintenance

### Tabel 38. Maintenance

| Optie                                 | Omschrijving                                                                                                    |
|---------------------------------------|----------------------------------------------------------------------------------------------------|
| Servicetag                            | Toont de servicetag van uw computer.                                                                                                    |
| Asset-tag                             | Hiermee kan de beheerder een asset-tag toevoegen. Een asset-tag is een tekenreeks van 64 tekens die<br>door de IT-beheerder wordt gebruikt om een bepaald systeem uniek te identificeren. Als een asset-tag is<br>ingesteld, kan deze niet worden gewijzigd. |
| BIOS herstellen vanaf<br>harde schijf | Hiermee kunt u herstel van een beschadigde BIOS vanaf een kopie die op de harde schijf is opgeslagen<br>in- of uitschakelen.                                                                                                    |
|                                       | <ul> <li>AAN: standaard ingeschakeld.</li> <li>UIT</li> </ul>                                                                                                    |
|                                       | De gebruiker krijgt ook een selectievakje waarmee het automatisch herstel van de BIOS zonder<br>gebruikersinvoer kan worden ingeschakeld.                                                                                                    |
| Start Data Wipe                       | Hiermee kunt u de storageapparaten op het systeem automatisch wissen wanneer opnieuw wordt<br>opgestart.                                                                                                    |
|                                       | De opties zijn:                                                                                                    |
|                                       | <ul> <li>AAN</li> <li>Uit: standaard ingeschakeld.</li> </ul>                                                                                                    |

# Systeemlogboeken

### Tabel 39. Systeemlogboeken

| Optie                    | Omschrijving                                                                       |
|--------------------------|------------------------------------------------------------------------------------|
| BIOS-gebeurtenislogboek  | Hiermee kunt u het BIOS-gebeurtenislogboek bewaren en wissen.                      |
|                          | BIOS-gebeurtenislogboek wissen                                                     |
|                          | De opties zijn:                                                                    |
|                          | <ul><li>Bewaren: deze optie is standaard ingeschakeld.</li><li>Wissen</li></ul>    |
| Logboek voor thermische  | Hiermee kunt u het logboek voor thermische gebeurtenissen bekijken en wissen.      |
| gebeurtenissen           | Clear Thermal Event Log                                                            |
|                          | De opties zijn:                                                                    |
|                          | <ul> <li>Bewaren: deze optie is standaard ingeschakeld.</li> <li>Wissen</li> </ul> |
| Energiegebeurtenislogboe |                                                                                    |
| k                        | Hiermee kunt u het logboek voor energiegebeurtenissen behouden en wissen.          |
| Logboek voor energi      | Logboek voor energiegebeurtenissen wissen                                          |
|                          | De opties zijn:                                                                    |
|                          | <ul> <li>Bewaren: deze optie is standaard ingeschakeld.</li> <li>Wissen</li> </ul> |

# Het BIOS updaten in Windows

#### Vereisten

Het wordt aanbevolen om uw BIOS (Systeeminstallatie) bij te werken wanneer de systeemkaart wordt vervangen of als er een update beschikbaar is.

### Over deze taak

(i) **OPMERKING:** Als BitLocker is ingeschakeld, moet deze worden opgeschort voordat u het systeem-BIOS updatet en vervolgens weer worden ingeschakeld nadat de BIOS-update is voltooid.

Lees het Knowledge-artikel BitLocker met TPM in Windows in- of uitschakelen voor meer informatie over dit onderwerp.

### Stappen

- 1. Start de computer opnieuw.
- 2. Ga naar Dell.com/support.
  - Vul de Servicetag of Eexpress-servicecode in en klik op Verzenden.
  - Klik of tik op **Detect Product** en volg de instructies op het scherm.
- 3. Als u geen product kunt detecteren of de servicetag niet kunt vinden, klikt u op Choose from all products.
- 4. Kies de categorie **Products** in de lijst.

(i) OPMERKING: Kies de juiste categorie om de productpagina te openen.

- 5. Selecteer uw computermodel en de pagina Product Support van uw computer verschijnt.
- 6. Klik op **Drivers ophalen** en klik op **Drivers en downloads**. Het gedeelte met de drivers en downloads verschijnt.
- 7. Klik op Find it myself.
- 8. Klik op **BIOS** om de BIOS-versies weer te geven.
- 9. Bepaal het nieuwste BIOS-bestand en klik op Downloaden.

- Selecteer uw voorkeursmethode voor het downloaden in het venster Selecteer hieronder uw voorkeursmethode voor downloaden; klik op Bestand downloaden. Het venster Bestand downloaden wordt weergegeven.
- 11. Klik op **Opslaan** om het bestand op uw computer op te slaan.
- **12.** Klik op **Uitvoeren** om de bijgewerkte BIOS-instellingen te installeren op uw computer. Volg de aanwijzingen op het scherm.

## Het BIOS bijwerken op systemen waarop BitLocker is ingeschakeld

WAARSCHUWING: Als BitLocker niet wordt onderbroken voordat het BIOS wordt bijgewerkt, herkent het systeem de BitLocker-sleutel niet de volgende keer dat u het systeem opnieuw opstart. U wordt vervolgens gevraagd om de herstelsleutel in te voeren om verder te gaan en het systeem zal dit bij elke herstart vragen. Als de herstelsleutel niet bekend is, kan dit leiden tot dataverlies of een onnodige herinstallatie van het besturingssysteem. Lees het Knowledgeartikel: BIOS bijwerken op Dell systemen met BitLocker ingeschakeld voor meer informatie over dit onderwerphttps:// www.dell.com/support/article/sln153694

## Het Dell BIOS in de omgevingen van Linux en Ubuntu bijwerken

Als u het systeem-BIOS wilt bijwerken in een Linux-omgeving, zoals Ubuntu, raadpleegt u de Dell BIOS in een Linux- of Ubuntu-omgeving bijwerken.

# Systeem- en installatiewachtwoord

### Tabel 40. Systeem- en installatiewachtwoord

| Type wachtwoord       | Omschrijving                                                                                                    |
|-----------------------|----------------------------------------------------------------------------------------------------|
| Systeemwachtwoord     | Wachtwoord dat moet worden ingevuld om aan uw systeem in te<br>loggen.                                                              |
| Installatiewachtwoord | Wachtwoord dat moet worden ingevoerd voor toegang en het<br>aanbrengen van wijzigingen aan de BIOS-instellingen van uw<br>computer. |

U kunt ter beveiliging van uw computer een wachtwoord voor het systeem en de installatie aanmaken.

 $\triangle$  WAARSCHUWING: De wachtwoordfunctie zorgt voor een basisbeveiliging van de data in uw computer.

WAARSCHUWING: ledereen heeft toegang tot de data op uw computer als deze onbeheerd en niet vergrendeld wordt achtergelaten.

(i) OPMERKING: De functie voor het systeem- en installatiewachtwoord is uitgeschakeld.

## Een systeeminstallatiewachtwoord toewijzen

### Vereisten

U kunt alleen een nieuw systeem- of beheerderswachtwoord instellen wanneer de status op Not Set staat.

#### Over deze taak

Druk na het aanzetten of opnieuw opstarten van de computer onmiddellijk op F2 om naar de systeeminstallatie te gaan.

### Stappen

1. Selecteer in het scherm Systeem-BIOS of Systeeminstallatie de optie Beveiliging en druk op Enter.

Het scherm **Security** (Beveiliging) wordt geopend.

- Selecteer Systeem-/beheerderswachtwoord en maak een wachtwoord aan in het veld Voer het nieuwe wachtwoord in. Hanteer de volgende richtlijnen om het systeemwachtwoord toe te kennen:
  - Een wachtwoord mag bestaan uit maximaal 32 tekens.
  - Het wachtwoord mag de nummers 0 t/m 9 bevatten.
  - Er mogen alleen kleine letters worden gebruikt.
  - Alleen de volgende speciale tekens zijn toegestaan: spatie, ("), (+), (,), (-), (.), (/), (;), ([), (\), (]), (`).
- 3. Typ het wachtwoord dat u eerder hebt ingevoerd in het veld Bevestig nieuw wachtwoord en klik op OK.
- 4. Druk op Esc waarna een melding verschijnt om de wijzigingen op te slaan.
- Druk op J om de wijzigingen op te slaan. Hierna wordt de computer opnieuw opgestart.

## Een bestaand systeeminstallatiewachtwoord verwijderen of wijzigen

#### Vereisten

Zorg ervoor dat **Wachtwoordstatus** in de systeeminstallatie is ontgrendeld voordat u het bestaande wachtwoord voor het systeem en de installatie verwijdert of wijzigt. U kunt geen van beide wachtwoorden verwijderen of wijzigen als **Wachtwoordstatus** vergrendeld is.

### Over deze taak

Druk na het aanzetten of opnieuw opstarten van de computer onmiddellijk op F2 om naar de systeeminstallatie te gaan.

### Stappen

- 1. Selecteer Systeembeveiliging in het scherm Systeem-BIOS of Systeeminstallatie en druk op Enter. Het scherm Systeembeveiliging wordt geopend.
- 2. Controleer in het scherm Systeembeveiliging of Wachtwoordstatus op Ontgrendeld staat.
- 3. Selecteer Systeemwachtwoord, wijzig of verwijder het bestaande systeemwachtwoord en druk op Enter of Tab.
- 4. Selecteer Installatiewachtwoord, wijzig of verwijder het bestaande installatiewachtwoord en druk op Enter of Tab.
  - (i) **OPMERKING:** Als u het systeem- en/of installatiewachtwoord wijzigt, voert u het nieuwe wachtwoord opnieuw in wanneer dit wordt gevraagd. Als u het systeem- en/of installatiewachtwoord verwijdert, moet u de verwijdering bevestigen wanneer u hierom wordt gevraagd.
- 5. Druk op Esc waarna een melding verschijnt om de wijzigingen op te slaan.
- 6. Druk op Y om de wijzigingen op te slaan en de systeeminstallatie te verlaten. De computer start opnieuw op.

# 7

# Behulpzame informatie vinden

### **Onderwerpen:**

Contact opnemen met Dell

# **Contact opnemen met Dell**

### Vereisten

() OPMERKING: als u geen actieve internetverbinding hebt, kunt u contactgegevens ook vinden op uw factuur, pakbon, rekening of productcatalogus van Dell.

### Over deze taak

Dell biedt diverse online en telefonische ondersteunings- en servicemogelijkheden. De beschikbaarheid verschilt per land en product en sommige services zijn mogelijk niet beschikbaar in uw regio. Wanneer u met Dell contact wilt opnemen voor vragen over de verkoop, technische ondersteuning of de klantenservice:

#### Stappen

- 1. Ga naar Dell.com/support.
- 2. Selecteer uw ondersteuningscategorie.
- 3. Zoek naar uw land of regio in het vervolgkeuzemenu Choose a Country/Region (Kies een land/regio) onderaan de pagina.
- 4. Selecteer de juiste service- of ondersteuningslink op basis van uw probleem.